Inserting a Table in PowerPoint

- 1. Accessing Table Insertion Options:
  - Open your PowerPoint presentation.
  - Navigate to the slide where you want to insert the table.
- 2. Inserting a Table:
  - Go to the "Insert" tab on the PowerPoint ribbon.
- 3. Choosing Table from the Menu:
  - In the Tables group, click on the "Table" option.
- 4. Selecting Table Dimensions:
  - A grid will appear, allowing you to select the number of rows and columns for your table.
  - Click on the grid to choose the desired dimensions for your table.
- 5. Inserting a Table Using the Ribbon:
  - Alternatively, you can click on the "Table" dropdown arrow in the Tables group.
  - Select "Insert Table" from the dropdown menu.
- 6. Specifying Table Dimensions:
  - In the Insert Table dialog box, enter the number of rows and columns you want for your table.
  - You can also adjust the dimensions by clicking and dragging the gridlines in the dialog box.
- 7. Confirming Table Insertion:
  - Once you've specified the dimensions, click "OK" to insert the table onto your slide.
- 8. Adjusting Table Size:
  - After inserting the table, you can resize it by clicking and dragging the corner handles.
  - Ensure that the table fits well within the slide and doesn't overlap with other content.
- 9. Populating the Table:
  - Click inside a cell to enter text or data.
  - You can also copy and paste content from external sources into the table cells.
- 10. Formatting the Table:
  - Use the "Table Design" and "Table Layout" tabs that appear on the ribbon when the table is selected to format the table's appearance.
  - Change the font style, size, and color, adjust cell borders, and apply shading to customize the table to your liking.
- 11. Reviewing the Table:
  - Once you've inserted and formatted the table, review it to ensure that the layout and content are correct and visually appealing.

By following these steps, you can easily insert a table into your PowerPoint presentation and customize it to effectively present your data or information.